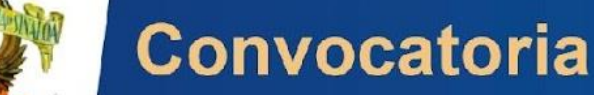

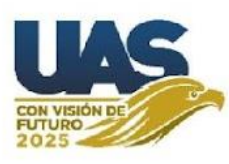

# PROCEDIMIENTO PARA UNIDADES RECEPTORAS EXTERNAS (NO UAS)

- 1. Ingresar a la página oficial de la Dirección General de Servicio Social para registrar proyecto nuevo <u>https://siiu.uasnet.mx/sidgss/unidades-receptoras</u>
- 2. Seleccionar Pre-registro de datos de la unidad receptora

PreRegistro de datos de la Unidad Receptora

3. Verificar el catálogo que ya se encuentra enlistado en el apartado *PreRegistro de datos de la Unidad Receptora*.

Pre Registro de departamentos de Unidades Receptoras 🛒

| Unidad Receptora     Seleccione una opción | Ū ¥ | + |
|--------------------------------------------|-----|---|
|                                            | ^   |   |

**Ejemplo**: Gobierno del Estado de Sinaloa, ya tiene dependencias registrada, **favor de no volver a registrar para que no se generen dobles registros,** en caso de no estar registrada su dependencia proceda a registrar.

| Unidad Receptora Seleccione una opción                                                                                                    | × | () ~ | + |
|----------------------------------------------------------------------------------------------------|---|------|---|
| Cargados 50 de 83<br>UNIVERSIDAD AUTÓNOMA DE SINALOA<br>UNIVERSIDAD AUTONOMA DE BAJA CALIFORNIA<br>GOBIERNO DEL ESTADO DE SINALOA<br>H. AYUNTAMIENTO DE COSALA |   |      |   |
| OLIMPIADA MEXICANA DE MATEMATICAS (OMM)     HOSPITAL MEDICA DE LA CIUDAD                                                                                       |   | ~    |   |

4. Una vez seleccionada la opción de la unidad receptora general, aparecerá el recuadro a la izquierda de elección de dependencia, desplegar el catálogo.

| Seleccione la dependencia | 0 ~ |
|---------------------------|-----|

5. Desplegar el catálogo de dependencias precargadas en sistema y buscar la que le corresponda. En caso de no estar registrada su dependencia proceda a registrar.

| Acceso Unidades Recepto Pre Regis                         | DEPARTAMENTO DEL SISTEMA<br>DIRECCIÓN GENERAL DE EDU<br>DIRECCIÓN ACADÉMICO LEG,<br>DIRECCIÓN DE ACTIVIDADES /<br>DIRECCIÓN DE ACTIVIDADES /<br>DIRECCIÓN DE SINVEJ<br>DIRECCIÓN DE SIGNES E INVEJ<br>DIRECCIÓN DE COMINICACIÓN | DETRASPARENCIA<br>CACIÓN SUPERIOR<br>AL<br>AL<br>MISSICAS<br>DICOS<br>VIARIOS (ALMACEN)<br>MISSICIAL |   |
|-----------------------------------------------------------|----------------------------------------------------------------------------------------------------|----------------------------------------------------------------------------------------------------|---|
|                                                           | DIRECCIÓN DE CONSTRUCCI                                                                                                    | ÓN Y MANTENIMIENTO                                                                                   |   |
| Universidad Receptors     UNIVERSIDAD AUTÓNOMA DE SINALOA | DIRECCIÓN DE CONTABILIDAD<br>DIRECCIÓN DE CONTROL DE E<br>DIRECCIÓN DE EDITORIAL                                                                                                    | ) GENERAL<br>BIENES E INVENTARIOS                                                                    |   |
| Seleccione una opción                                     | × ¥                                                                                                    | Seleccione la dependencia     Seleccione una dependencia                                             | ~ |

6. Una vez seleccionada la opción adecuada completar la información requerida en cada espacio, verifique que indiquen las "palomitas verdes" en cada espacio, significa que esta correcto el registro.

7. Continuar para registrar el departamento, asimismo llenar correctamente todos los campos y proceder a dar clic en "Datos".

| COORDINACION DE SERVICIO SOCIAL                                     |                                                            |
|---------------------------------------------------------------------|------------------------------------------------------------|
| 🎤 Nombre del enlace del Departamento                                |                                                            |
| ASHANTI DANIELA ROMAN LEON                                          |                                                            |
| 🛍 Domicilio del departamento                                        |                                                            |
| BEVD. MIGOEL TAMATO ESPINOZA DE LOS M                               | JINTEROS                                                   |
|                                                                     |                                                            |
|                                                                     |                                                            |
|                                                                     |                                                            |
| 🚰 Código Postal                                                     |                                                            |
| 률 Código Postal<br>80020                                            |                                                            |
| 통 Código Postal<br>80020<br>I Celular del enlace I 되 Ce             | rreo del enlace                                            |
| Código Postal 80020 Celular del enlace 6677594517                   | rreo del enlace<br>CCION.SSU@UAS.EDU                       |
| Código Postal       80020       Calular del enlace       6677594517 | rreo del enlace<br>CCION.SSU@UAS.EDU                       |
| Código Postal 80020 Calular del enlace 6677594517 CE CC             | rreo del eniace<br>CCION.SSU@UAS.EDU ♪<br>ependenciaDatos∹ |
| Código Postal 80020 Calular del enlace 6677594517 CE CC             | rreo del enlace<br>CCION.SSU@UAS.EDU                       |

8. Pasar al registro de datos del proyecto. En este apartado es importante que redacte correctamente el nombre del proyecto sin *"comillas"* y no más de 50 caracteres. Indicar cantidad de brigadistas que necesita en los turnos lunes a viernes matutino, vespertino y/o nocturno según sea el caso, también indicar si requiere en sábado y domingo.

| INCLUSIÓN SOCIAL COMUNITARIA                        | A                                         |                       |  |
|-----------------------------------------------------|-------------------------------------------|-----------------------|--|
| Ámbito Territorial<br>RURAL Y URBANO                | Perfil Profesional     DESCRIBIR PERFILES |                       |  |
| Unidad Regional donde se registra proye<br>CULIACÁN | ecto                                      | <ul> <li>✓</li> </ul> |  |
|                                                     |                                           |                       |  |
| Jornada Acumulada     Brigadistas     1             | ]                                         |                       |  |
|                                                     | ]                                         |                       |  |

- 9. Para finalizar hay que adjuntar el archivo en formato PDF del proyecto y oficio de solicitud (hoja membretada correspondiente a la UR y firmado) y proceder a "guardar".
- 10. Se le desplegará un **QR** el cual debe conservar para dar seguimiento al proceso de evaluación. El resultado de la evaluación se en enviará vía correo electrónico, se le recomienda estar atentos. En caso de estar aprobado le llegara la siguiente información.

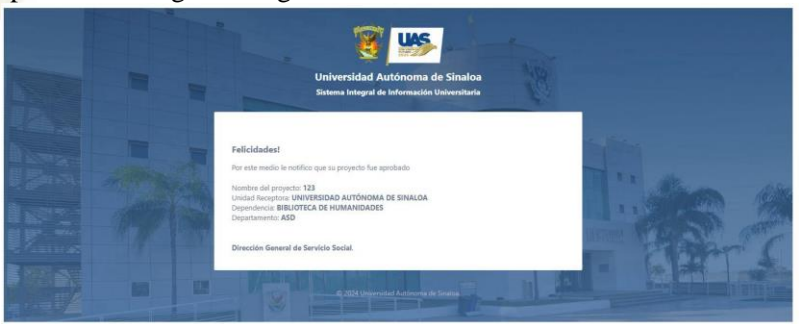

Después dar clic en "Departamento"

| Seleccione la dependencia<br>DIRECCIÓN GENERAL DE SERVICIO        | s escolares 🗸 🗸                               |
|-------------------------------------------------------------------|-----------------------------------------------|
| Yombre del enlace de la Dependencia<br>ASHANTI DANIELA ROMAN LEON | ~                                             |
| Número de oficina y/o celu     6677594517                         | Correo del enlace<br>direccion.ssu@uas.edu.mx |

UNIVERSIDAD

#### **DUDAS Y/O COMENTARIOS**

AUTÓNOMA

Cualquier duda puede comunicarse a la coordinación de servicio social, subdireccion de unidad regional o al correo electrónico <u>dirección.ssu@uas.edu.mx</u> y/o al teléfono 6677 594517.

DE

Emisión de la convocatoria 08 de noviembre de 2024

SINALOA

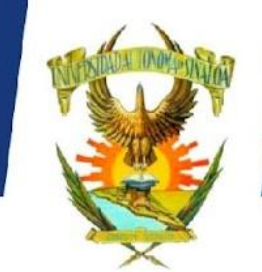

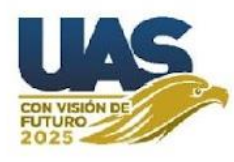

## PROCEDIMIENTO PARA UNIDADES INTERNAS (UAS)

1. Ingresar a la página oficial de la Dirección General de Servicio Social https://siiu.uasnet.mx/sidgss/unidades-receptoras

Convocatoria

- 2. Registrar los datos de la Unidad receptora proporcionando la información que se solicita.
- 3. Verificar el catálogo que ya se encuentra enlistado en el apartado *PreRegistro de datos de la Unidad Receptora*.
- 4. Seleccionar **Pre-registro de datos de la unidad receptora.**

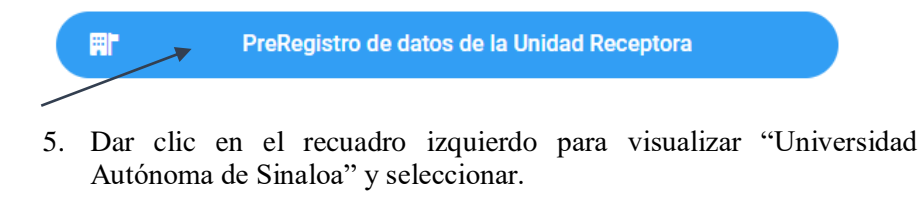

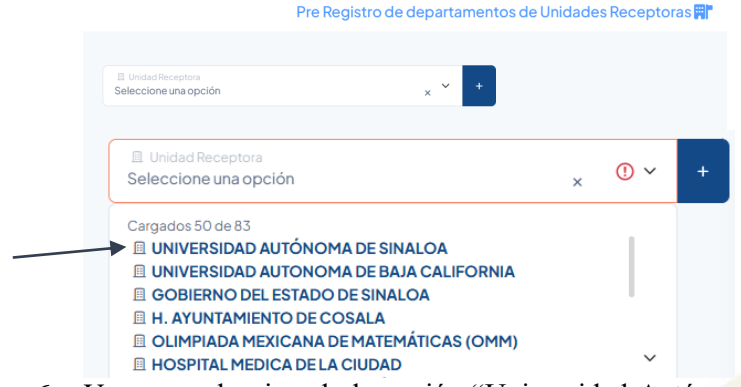

6. Una vez seleccionada la opción "Universidad Autónoma de Sinaloa" aparecerá el recuadro a la izquierda de elección de dependencia, desplegar el catálogo.

| Paso 2 de 4 |
|-------------|
| • ~         |
|             |

7. Desplegar el catálogo de dependencias precargadas en sistema y buscar la que le corresponda:

| R.                            | Acceso Unidades Recepto | DEPARTAMENTO DEL SISTEMA<br>DIRECCION GENERAL DE EDU                                                                                         | DE TRASPARENCIA<br>CACIÓN SUPERIOR                          | ) |
|-------------------------------|-------------------------|----------------------------------------------------------------------------------------------------|-------------------------------------------------------------|---|
|                               | Pre Regis               | DIRECCIÓN ACADÉMICO LEG<br>DIRECCIÓN DE ACTIVIDADES A<br>DIRECCIÓN DE ASUNTOS JURI<br>DIRECCIÓN DE BIENES E INVE<br>DIRECCIÓN DE COMUNICACIA | AL<br>NRTISTICAS<br>DICOS<br>NTARIOS (ALMACEN)<br>ÓN SOCIAL |   |
|                               |                         | DIRECCIÓN DE CONSTRUCCI                                                                                                    | ÓN Y MANTENIMIENTO                                          |   |
| II Unidad Rece<br>UNIVERSIDAD | AUTÓNOMA DE SINALOA     | DIRECCIÓN DE CONTABILIDAT<br>DIRECCIÓN DE CONTROL DE                                                                                         | D GENERAL<br>BIENES E INVENTARIOS                           |   |
| @ Onpendencia                 |                         | DIRECCIÓN DE EDITORIAL                                                                                                    | 0                                                           |   |
| Seleccione un                 | a opción                | ×                                                                                                    | R Seleccione la dependencia<br>Seleccione una dependencia   | ~ |

8. Una vez seleccionada la opción adecuada completar la información requerida en cada espacio -aparecerán las palomitas verdes- en cada espacio. Después dar clic en "Departamento"

| EPENDENCIA                                                             | Paso 2 de 4 |
|------------------------------------------------------------------------|-------------|
| Seleccione la dependencia     DIRECCIÓN GENERAL DE SERVICIOS ESCOLARES | <b>√</b> ~  |
| Nombre del enlace de la Dependencia<br>ASHANTI DANIELA ROMAN LEON      | ~           |

9. Registrar los datos en el apartado de departamento y proceder a dar clic en "Datos".

| Departamento<br>COORDINACION DE SERVICIO SOCIAL                                                                                                    |                                                      |
|----------------------------------------------------------------------------------------------------|------------------------------------------------------|
|                                                                                                    |                                                      |
| Nombre del enlace del Departamento                                                                                                    |                                                      |
|                                                                                                    |                                                      |
|                                                                                                    |                                                      |
| Domicilio del departamento<br>BLVD. MIGUEL TAMAYO ESPINOZA DE LOS                                                                                                    | MONTEROS                                             |
| Domicilio del departamento<br>BLVD. MIGUEL TAMAYO ESPINOZA DE LOS                                                                                                    | MONTEROS                                             |
| Domicilio del departamento<br>BLVD. MIGUEL TAMAYO ESPINOZA DE LOS                                                                                                    | MONTEROS                                             |
| Domicilio del departamento     BLVD. MIGUEL TAMAYO ESPINOZA DE LOS     DE COSTANTE DE COSTANTE DE     | MONTEROS                                             |
| 峰 Domicilio del departamento<br>BLVD. MIGUEL TAMAYO ESPINOZA DE LOS<br>このでは、<br>ののこの<br>名のこの                                                                                                    | MONTEROS                                             |
| Coligo Postal     Colugar del enlace                                                                                                    | MONTEROS                                             |
| Coligo Postal Coligo Postal C | MONTEROS                                             |
| Coligo Postal Coligo Postal C | MONTEROS<br>Correo del enlace<br>RECCION.SSU@UAS.EDU |

10. Pasar al registro de datos del proyecto. En este apartado es importante que redacte correctamente el nombre del proyecto sin **"comillas**" y no más de 100 caracteres. Indicar cantidad de brigadistas que necesita y contemplar con base al proyecto los horarios y días para los brigadistas (lunes a viernes, fin de semana; horario matutino, vespertino y/o nocturno según sea el caso).

| INCLUSIÓN SOCIAL COMUNITARIA                          | L.                                        |                       |  |
|-------------------------------------------------------|-------------------------------------------|-----------------------|--|
| Ámbito Territorial<br>RURAL Y URBANO                  | Perfil Profesional     DESCRIBIR PERFILES | ~                     |  |
| Unidad Regional donde se registra proye<br>CULIACÁN   | cto                                       | <ul> <li>✓</li> </ul> |  |
| Días de realización Lunes                             | s a Viernes Sábado v                      | Domingo               |  |
|                                                       |                                           | coningo               |  |
| Jornada Acumulada                                     |                                           |                       |  |
| ¥ Jornada Acumulada     Brigadistas     1    ✓        | ]                                         |                       |  |
| Yornada Acumulada     Dirigadistas     1     1     Xo | ]                                         |                       |  |
| Jornada Acumulada     Dingadistas     1     NO     NO | ]                                         |                       |  |

- 11. Para finalizar hay que adjuntar el archivo en formato PDF del proyecto y del oficio de solicitud (firmado y en hoja membretada correspondiente a la UR) y dar "Guardar".
- 12. Se le desplegará un QR el cual debe conservar para dar seguimiento al proceso de evaluación. El resultado de la evaluación se enviará vía correo electrónico. En caso de estar aprobado le llegara la siguiente información

| Universidad Autónoma de Sinaloa<br>Sistema integral de información Universitat                                                                                                    | 12    |
|----------------------------------------------------------------------------------------------------|-------|
| Falicidades!<br>Por este medio le notificio que sa proyecto fue apotavio<br>Nombro dal proyecto 123<br>Unida fino prosto UNIVERSIDAD AUTÓNOMA DE SINALDA<br>Dispartamento ADD<br>Departamento ADD | 1:000 |
| Direction General de Santido Secul                                                                                                    |       |

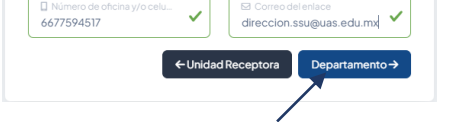

### **DUDAS Y/O COMENTARIOS**

Cualquier duda puede comunicarse a la coordinación de servicio social, Subdirección de Unidad Regional o al correo electrónico <u>dirección.ssu@uas.edu.mx</u> y/o al teléfono 6677 594517.

Emisión de la convocatoria 08 de noviembre de 2024

### UNIVERSIDAD AUTÓNOMA DE SINALOA